## Инструкция по использованию ИИ для подмены голоса!

Находим видео которое нам нужно и копируем его ссылку, правой кнопкой мыши

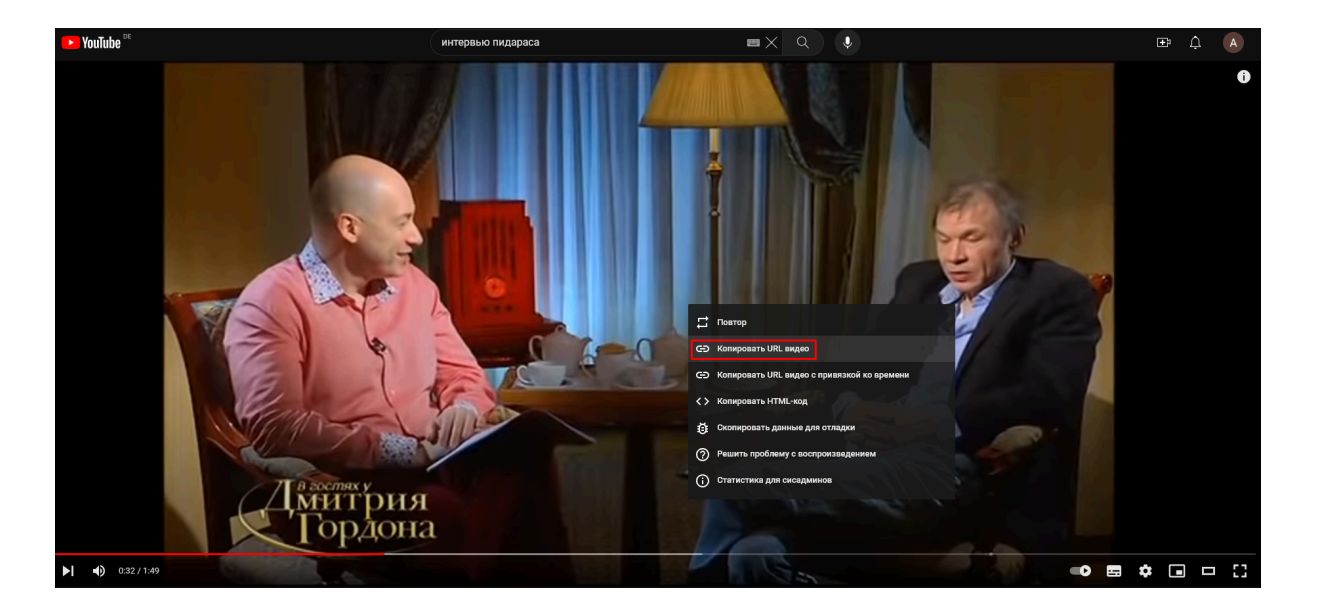

и в зависимости от ресурса нажимаем "Копировать URL видео" либо "Скопировать ссылку на видео". После чего вставляем скопированную ссылку URL в онлайн конвертер: <u>https://online-audio-converter.com/ru/</u> Там мы выбираем максимальное качество качество в формате MP3 и нажимаем "Конвертировать" затем "Скачать".

| •i23APPS          | <ul> <li>Видео инструменты ∨</li> </ul> | и∥⊨ Аудио инструменты ∨ | PDF инструменты ~ | (•) Конвертери    | а∨ X Утилиты∨           |                     |                    |                    | E |
|-------------------|-----------------------------------------|-------------------------|-------------------|-------------------|-------------------------|---------------------|--------------------|--------------------|---|
| Карана<br>Склазни | конвертер                               |                         |                   |                   |                         |                     |                    |                    |   |
|                   |                                         |                         | 1                 | Отк               | рыть файлы              | или 🐣 Google D      | irive 😌 Dropbox 🖉  | 9 URL              |   |
|                   |                                         |                         | 2                 | mp3 wav           | Рингтон для iPhone      | m4a flac og         | д еще              | ÷                  |   |
|                   |                                         |                         |                   | •                 | Качес                   | тво                 |                    | Дополнительно      |   |
|                   |                                         |                         |                   | Эконом<br>64 kbps | Стандартное<br>128 kbps | Xopowee<br>192 kbps | Лучшее<br>320 kbps | Информация о треке |   |
|                   |                                         |                         |                   |                   |                         |                     |                    |                    |   |
|                   |                                         |                         |                   |                   |                         |                     |                    |                    |   |
|                   |                                         |                         |                   |                   |                         |                     |                    |                    |   |
|                   |                                         |                         | 3                 | Конве             | ртировать               |                     |                    |                    |   |

Если появляется окно с ошибкой "Невозможно открыть файл", тогда сначала нужно скачать видео себе на пк, а потом через кнопку "Открыть файлы" добавить его в конвертер.

В случае ошибки заходим на: <u>https://ru.savefrom.net/240/</u>

|                                                                                                    | Скачать виде                                                                                                    | о онла                          | йн 🕓     |          |        |         |
|----------------------------------------------------------------------------------------------------|----------------------------------------------------------------------------------------------------|---------------------------------|----------|----------|--------|---------|
|                                                                                                    |                                                                                                    |                                 |          |          |        |         |
|                                                                                                    |                                                                                                    |                                 |          |          |        |         |
| https://vk.com/video                                                                                                    | -207536086_456239062                                                                                                    |                                 | ×        | Скачать  |        |         |
| Используя наш сервис                                                                                                    | с, вы принимаете наши <u>Terms of S</u>                                                                                                    | <u>ervice</u> и <u>Privac</u> y | / Policy |          | _      |         |
|                                                                                                    | 🕑 <u>Как скачать?</u> Посмотр                                                                                                    | еть инструкці                   | 110      |          |        |         |
| Avec                                                                                                    | VK Видео<br>0:37                                                                                                    |                                 |          |          |        |         |
| Personal and the second second |                                                                                                    | MD4                             | 1090     | -        |        |         |
| Anger of anger     Anger of anger     Anger of anger     Anger of anger     Anger of anger     Anger of anger     Anger of anger     Anger of anger     Anger of anger     Anger of anger     Anger of anger     Anger of anger     Anger     Anger of anger     Anger     Anger of anger     Anger     Anger      | ar to utilize an a strategy later 21 a 120<br>Calable<br>The strategy later 21 a 120<br>Calable<br>The strategy late | MP4                             | 720      |          |        |         |
|                                                                                                    |                                                                                                    | MP4                             | 480      |          |        |         |
|                                                                                                    | Scanned by 🧭 Norton                                                                                                    | MP4                             | 360      |          |        |         |
|                                                                                                    |                                                                                                    | MP4                             | 240      |          |        |         |
| 💡 Примечание: Щелкните по                                                                                                    | названию ресурса, что                                                                                                    | обы узнать                      | особенно | сти скач | ивания | файлов. |
|                                                                                                    |                                                                                                    |                                 |          |          |        |         |

Вставляем ссылку и нажимаем "Скачать", после чего выбираем минимальное качество видео и ждем установки. Потом просто перетаскиваем в конвертер: <u>https://online-audio-converter.com/ru/</u> и выполняем шаги описанные выше.

После того как мы скачали и конвертировали нужное видео в аудио, переходим к его редактированию: <u>https://mp3cut.net/ru/</u>

| 🔥 123APPS 📧 Вацеонструменты v 🜵 Аудионструменты v 🕐 РОГ инструменты v 🏷 Коневртеры v 🗶 Улилиты v | Видео редактор <u>NEW</u> Блог Войти |
|--------------------------------------------------------------------------------------------------|--------------------------------------|
| <b>※ αφασα</b> 句》 ② 小 Ⅲ                                                                          | 9 Сбрасить 🗴                         |
| Vic Begine (patient auction convertion construction) and<br>                                     |                                      |
|                                                                                                  | оо эт л<br>трэ у Сохранить           |

Двигаем эти ползунки, чтобы вырезать части необходимого нам голоса, от одной, до трех минут каждая запись. После чего нажимаем "**Сохранить**" и еще раз "**Сохранить**". Затем нажимаем "**Назад**" и продолжаем редактирование.

После того как вы сделали несколько записей по одной-три минуте, с нужным вам голосом, заходим на: <u>https://elevenlabs.io/</u> и в левом меню выбираем **"Voices".** Далее **"Add Generative or Cloned Voice"** и **"Instant Voice Cloning"** 

|                                                                                                    | • • • • • • • • • • • • • • •                                                                                                    |                                                                                                    |                                                                                                    |          |
|----------------------------------------------------------------------------------------------------|----------------------------------------------------------------------------------------------------|----------------------------------------------------------------------------------------------------|----------------------------------------------------------------------------------------------------|----------|
| ayouts                                                                                                    | Add Generative or Cloned Voice                                                                                                    | 4 ID<br>Fopzees CYKA<br>No description provided.                                                                                                    | 4 ID<br>Владимирович блут<br>No description provided.                                                                                                    |          |
|                                                                                                    | 9 / 30                                                                                                    | 49 Use Ø Edit Û Remove                                                                                                    | ♦ Use 🗹 Edit 🛈 Remove                                                                                                    |          |
| VoiceLa<br>Your creative<br>own voice or a<br>voices you cre                                                                                                    | <b>b</b><br>AI toolkit. Design entirely new synthetic<br>a voice you have a permission and rights<br>eate.                                                                                                    | Voices from scratch. Clone your Type of voice to create                                                                                                    |                                                                                                    |          |
|                                                                                                    | Add Generative or Cloned Voice                                                                                                    | Design entirely new voices by adjusting their parameters. Every voice<br>you create is randomly generated and is entirely unique even if the<br>same settings are applied.                                                                                                    | B.TAZILINIH DOBING GEOT<br>No description provided.                                                                                                    | D Remove |
| 4<br>JOCЯPA<br>No description                                                                                                    |                                                                                                    | Instant Voice Cloning<br>Clone a voice from a clean sample recording. Samples should contain<br>1 speaker and be over 1 minute long and not contain background<br>noise.                                                                                                    | *           Ольга Николаевна           No description provided.                                                                                                    |          |
| <b>∜</b> ∛ Use                                                                                                    | 🗹 Edit 🛈 Remove                                                                                                    | <b>Voice Library</b> Add a voice from our community.                                                                                                    | 40 Use 🗷 Edit                                                                                                    | D Remove |
| 4<br>Неретин Оле                                                                                                    |                                                                                                    | Professional Voice Cloning @                                                                                                    | 4                                                                                                    |          |
| No description                                                                                                    | provided.                                                                                                    | Create the most realistic digital replica of your volce.                                                                                                    | Неретин Олег Петрович       No description provided.       40 Use     Ø Edit                                                                                                    | D Remove |
| No description<br>4º Use<br>CoiceLab<br>Dur creative AI to<br>m voice or a voi-<br>ices you create.                                                                                                    | provided.                                                                                                    | Create the most realistic digital replica of your voice.                                                                                                    | Heperma Oner Herposar<br>No description provided.                                                                                                    | C Remove |
| No description<br>4º Use<br>VoiceLab<br>Urr creative AI to<br>vm voice or a voi<br>idee you create.                                                                                                    | provided.                                                                                                    | Create the most realistic digital replica of your voice.                                                                                                    | Heperma Oner Herposar<br>No description provided.<br>Use   Edit                                                                                                    | T Remove |
| No description<br>4º Use<br>VoiceLab<br>Uur creative AI to<br>wn voice or a voi<br>idces you create.                                                                                                    | er Herponit<br>provided.                                                                                                    | Create the most realistic digital replica of your voice.                                                                                                    | Heperma Oxer Herposur<br>No description provided.<br>4º Use Ø Edit<br>4<br>Brazussinposur Gasr<br>No description provided.<br>4º Use Ø Edit                                                                                                    | C Remove |
| No description<br>At Use<br>CoiceLab<br>Uur creative AI to<br>wn voice or a voi<br>ices you create,<br>At<br>At<br>COCSPA<br>No description provi                                                                                                    | er Herponit<br>provided.                                                                                                    | Create the most realistic digital replica of your voice.  Add Voice  Name  Click to upload a file or drag and drop Audio or Video files, up to 10MB each  Record Audio  Samples 0 / 25  No thems uploaded yet. Upload audio samples of the voice                                                                                                    | Heperma Over Herposur<br>No description provided.                                                                                                    | Remove   |
| No description International States VoiceLab VoiceLab Uncreative AI to vn voice or a voi ices you create. An An An An An An An An An An An An An                                                                                                    | Image: Provided.       Image: Provided.         Image: Provided.       Image: Provided.         Image: Provided.                                                                                                    | Create the most realistic digital replica of your voice.  Add Voice  Name  Click to upload a file or drag and drop Audio or Video files, up to 10MB each  Record Audio  Samples 0/25  No tems uploaded yet. Upload audio samples of the voice you would like to clone. Sample quality is more important than quantity. Noisy samples may give bad results. Providem more than 5 minutes                                                                                                    | Heperma Over Herposur<br>No description provided.<br>Use Edit<br>Heperma Over Herposur<br>Edit<br>Heperma Over Herposur<br>Heperma Over Herposur<br>Heperma Over Heperma<br>Heperma Over Heperma<br>Heperma Over Hep |          |
| Vo description  VoiceLab  VoiceLab  VoiceLab  VoiceA  VoiceA | er Incrposity         provided.         Image: Constraint of the second second s | Create the most realistic digital replica of your volce.  Add Voice  Add Voice  Add Voice  Click to upload a file or drag and drop Audio or Video files, up to 10MB each OR  Record Audio  Samples 0/25  No frems uploaded yet. Upload audio samples of the voice you would like to clone.  Sample quality is more important than quantify. Noisy samples may give bad results. Providing more than 5 minutes of audio in total brings little improvement.  Labels 0/5                                          | Heperma Oner Herposur<br>No description provided.<br>4º Use  Edit<br>4º Use  Edit<br>4<br>Brazursmiposary 6.57<br>No description provided.<br>4º Use  Edit<br>4<br>Onora Hinxonaesna<br>No description provided.<br>4º Use  Edit<br>4<br>Heperma Oner Herposur<br>No description provided.                                                                                                    | Remove   |
| No description  A Use CoiceLab Ur creative AI to wn voice or a voi ices you create,  A  CocsPA No description provi  Use  Heperum Ozer He No description provi  Use                                                                                                    | Image: Provided.         Image: Provided.                                                                                                    | Create the most realistic digital replica of your volce.  Add Voice  Add Voice  Add Voice  Click to upload a file or drag and drop  Audio or Video files, up to 10MB each  OR  Record Audio  Samples 0/25  No ftems uploaded yet. Upload audio samples of the voice you would like to clone.  Sample quality is more important than quantity. Noisy samples may give bad results. Providing more than 5 minutes of audio in tota brings little improvement.  Labels 0/5  No labets. Click + to add a first one. | Heperma Over Herposur         No description provided.         4* Use       Edit         #       Edit         #       Edit         #       Edit         #       Edit         #       Edit         #       Edit         #       Edit         #       Edit         #       Use         #       Use         #       Use         #       Use         #       Use         #       Use         #       Use         #       Use         #       Use         #       Edit         #       Modescription provided.         #       Use         #       Edit         #       Use         #       Use         #       Edit         #       Use         #       Use         #       Use         #       Edit         #       Use         #       Edit                                                                                                    | Remove   |

∧ Add Voice

В поле "**Name**" вы называете шаблон именем того, чей голос будете использовать. В окне из пунктира вставляете два, три аудио в формате **MP3**, по 1-3 минуты которые вы обрезали в редакторе. Чем лучше будет качество исходника, тем лучше получится голосовое на выходе. После добавления нескольких записей, спускаемся чуть ниже и нажимаем галочку, после чего получиться добавить шаблон, кнопкой "**Add Voice**" Когда наш голос готов, в левом боковом меню сайта переходим в "**Speech**"

| Speech Synthesis<br>Unleash the power of our cutting-edge technology to generate realistic, captivating speech in a wide range of languages.<br>each |                                                                       | SIMPLE                                                                      |
|----------------------------------------------------------------------------------------------------|-----------------------------------------------------------------------|-----------------------------------------------------------------------------|
| EXT TO SPEECH SPEECH TO SPEECH                                                                                                    | SETTINGS HISTORY                                                      |                                                                             |
| Здравствуйте! Извините за беспокойство, не отвлекаю вас?                                                                                             | Model                                                                 |                                                                             |
|                                                                                                    | Eleven Multilingual<br>Our state of the art<br>generate life-like spo | /2<br>multilingual speech synthesis model, able to<br>sech in 29 languages. |
|                                                                                                    | English Japanese                                                      | Chinese +26 more                                                            |
|                                                                                                    | Stability<br>More variable                                            | Under 30% may lead to ins<br>More                                           |
| Saach for a union                                                                                                    | Similarity                                                            |                                                                             |
| Recently Used                                                                                                    | Style Exaggeration                                                    |                                                                             |
| 🔵 Щелетов Гриша Игоря 🗸                                                                                                    | None                                                                  | Exagg                                                                       |
| Неретин Олег Петрович                                                                                                    | Speaker boost                                                         |                                                                             |
| <ul> <li>Гриша Анатолий</li> <li>посява</li> </ul>                                                                                                   | <u></u>                                                               |                                                                             |
| Владимирович блэт                                                                                                    |                                                                       |                                                                             |
| Ольга Николаевна                                                                                                    |                                                                       |                                                                             |
| 🔵 Гордеев СУКА                                                                                                    |                                                                       |                                                                             |
| Cloned                                                                                                    |                                                                       |                                                                             |
| 🔵 Владимирович блэт                                                                                                    |                                                                       |                                                                             |
| 🔵 Гордеев СУКА                                                                                                    |                                                                       |                                                                             |
| — Гриния Аняторий.                                                                                                    |                                                                       |                                                                             |
| Create a voice                                                                                                    |                                                                       |                                                                             |
|                                                                                                    | 55 J 5000 Conseito poerte                                             | To default settings                                                         |

Внизу слева выбираем голос, которым будет озвучен написанный текст, он будет называться так, как вы его подписали в поле "**Name**". Обязательно включаем "**ADVANCED**" для отображения **Stability**, **Similarity**, **Style Exaggeration**. Чаще всего, адекватная интонация записи получается при следующих настройках:

## Stability — 0-40%. Similarity — 75-100%. Style Exaggeration — 0%. Speaker boost – Off.

С этими настройками можно играться, если вам не нравится конечный результат. В поле с текстом желательно много не писать, так как эта нейросеть плохо ставит ударения и интонацию. Чем больше будет слов, тем сложнее ей будет сделать реалистичное голосове. С текстом тоже **НУЖНО** экспериментировать, запятые, точки и другие знаки препинания значительно меняют итоговый результат. После каждого изменения в тексте или настройках ползунков нужно нажать "Generate speech" для применения новых настроек. Когда вас полностью устраивает результат, скачиваем аудио:

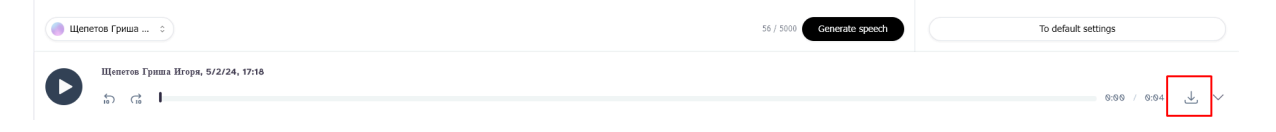

Теперь отправляем скачанный файл в телеграмм бота: <u>https://t.me/mp3toolsbot</u> После того как бот проглотит файл, он предложит несколько вариантов, нам нужно выбрать **"Voice Converter"** и затем **"Save"**, все! Наше голосовое сообщение готово, теперь вы можете отправлять его пидарасам и лутать с них легкие деньги! **Только не забудьте скрыть имя отправителя**, при пересылке сообщения, чтобы лох не видел, что это сообщение было перенаправлено с бота. Скрыть отправителя вы можете, нажав на сообщение левой кнопкой мыши.

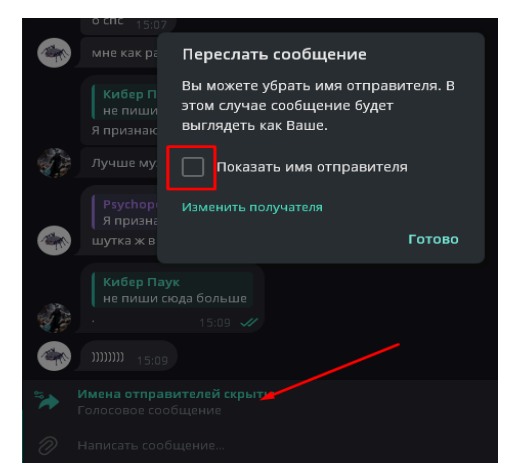

| ПЕРЕС | СЛАТЬ 1 УДАЛИТЬ 1                                                                                                    |                       |
|-------|----------------------------------------------------------------------------------------------------|-----------------------|
|       | ElevenLabs_2024_05_01T10vc_s50_sb75_se0_b_m2<br>00:03, 60.8 KB 14                                                                                                    | 2.mp3<br>4:05 ✔       |
|       | Psychopomp         ElevenLabs_2024_05_01T10_59_34_ЛОСЯРА_ivc_s50_sb7         File info         Format: mp3         Duration: 3.892188         Bit rate: 127999         Streams: 1         Streams         audio: mp3         Channels: 1         Sample rate: 44100         Bit rate: 128000         Tags         Select the tool you want to use on this mp3 music track.         When you want to finish just click /Save button.         If you have entered anything wrong use Reset button.         14:05 |                       |
|       | file will be sent in voice message format.if you are done with to<br>click /Save button or type "Save" manually                                                                                                    | 0 <b>0ls</b><br>14:05 |
|       | Save 14:05 ✓ 2 Psychopomp Save Uploading file to Telegram 14:05 Psychopomp Save                                                                                                    |                       |
| Меню  | 00:04. 15.9 KB 14:0с А                                                                                                    |                       |
|       |                                                                                                    | Reset                 |
|       | Voice Converter                                                                                                    |                       |
|       | Tag Editor                                                                                                    |                       |
|       | set filename                                                                                                    |                       |